# **Adding Capital Assets**

Office of Education Technology: Division of School Technology Services Questions: <u>munis@education.ky.gov</u>

## Introduction

For information on the general processing of fixed assets please refer to Tyler Search found via the Tyler support site. The Enterprise ERP Capital Assets Procedures Version 2021 guide is good resource and can also be found via Tyler Search. Before creating any new assets an update to the Sub-class codes is required. Review Appendix A in this document for more information.

## Adding assets

New assets can be added three different ways:

- Manually through the New Asset program
- Importing through the Capital Asset Work File Maintenance program from Purchase
   Orders
- Importing an ASCII file through the Import/Export to ASCII process.

Posting assets correctly creates a fixed asset history transaction through the Capital Asset Activation Journal Entry (FAA).

### **Depreciation Flag**

If the asset is Land (Sub-Class 110) or Construction Work in Progress (Sub-Class 610), select the Additional tab and change the Depreciation flag to N.

Leased items would only be depreciated if the asset is to be owned by the district at the end of the lease. Because of this, it is suggested to NOT flag these subclasses to depreciate in the Capital Asset Sub-class Codes program. Assets can however be individually flagged to depreciate when added to Munis should they qualify to be depreciated.

Refer to Appendix A for more information on updating the depreciation flag.

## Applying Asset GL Accounts

After new assets are created, they may be found in the New Assets program. Each asset is required to have five capital asset GL accounts for posting asset transactions to the General Ledger. When creating New Assets manually users will see a warning "This asset will require account types 1, 2, 5, and 6 for activation. Enter them now?" Users should select No. The steps listed below will apply accounts based on the KDE chart of accounts.

Run the below utility to automatically apply the accounts to all assets with a status of New.

To post accounts to new assets go to:

#### System Administration >Miscellaneous Admin >System Update

- 1. Select Define Update Options.
- Enter faactimp (<u>fixed asset ac</u>count <u>imp</u>ort) into the Utility/Program ID field as shown below:

| System update options  |          |  |  |  |  |  |
|------------------------|----------|--|--|--|--|--|
| Utility / Program ID * | faactimp |  |  |  |  |  |

- 3. Select Run System Update and Select Yes.
- 4. Select **Define** and enter the below in the Input file field. It is suggested to copy and paste the file path from this document.

Input File Path: \\fms\mu\_sys\import\_KDE\faassign.txt

If you have errors when entering this file path, please double-check check the file path was entered correctly. When users copy and paste the file path, it often leaves a blank character in front of the file path causing an error.

- 5. Select Import.
- 6. Select **Ok** to the prompt "Import successful".
  - a. If a report is generated with the error "Not in import file", there is a new status asset that has an incorrect combination of Asset Type (Governmental or Propriety), Subclass, and Department Code. Locate the New Asset and update those fields to the correct combination and repeat steps 1 – 5.

| CA GL ACCOUNT IMPORT ERRORS |      |          |      |      |        |               |  |  |
|-----------------------------|------|----------|------|------|--------|---------------|--|--|
| ASSET                       | TYPE | SUBCLASS | DEPT | CODE | ERROR  |               |  |  |
| G                           |      | 422      | 2800 |      | Not ir | n import file |  |  |

7. Proceed to post the assets to the general ledger in the New Assets program.

Note: New assets for the new fiscal year can be entered but NOT posted until the audit for the prior fiscal year is completed. Once the audit is completed you may then proceed to posting the new assets for the new fiscal year.

## Posting New Assets

- 1. From the New Assets program, Search for the asset or assets to be posted.
- 2. Select the Transactions button.
- 3. Select **Activate Assets.** If more than one asset is in the found set, the following message appears. Select the appropriate option.

| New Capital Assets                                                   |  |  |  |  |  |  |  |
|----------------------------------------------------------------------|--|--|--|--|--|--|--|
| 'Activate Assets' for all records<br>or for the current record only? |  |  |  |  |  |  |  |
|                                                                      |  |  |  |  |  |  |  |
| All records Current record only                                      |  |  |  |  |  |  |  |

- 4. Select **Update** and **Accept.** (Active non-capitalized assets should be marked)
- 5. Select the assets to be posted (Select All button or individually select)
- Enter the appropriate effective date, year, and period are entered for each asset.
   <u>Double-check check the assets are being posted to the correct year and period.</u>
   Optionally, there is an Update All Effective Dates button that will allow you to update the effective date on all assets being posted.
- 7. Select Accept and continue the Output/Post process.

| \$ A           | Activate Assets [KDE   TRAIN   02/16]                                            |                             |          |                |             |            |  |                       |          |
|----------------|----------------------------------------------------------------------------------|-----------------------------|----------|----------------|-------------|------------|--|-----------------------|----------|
| ←<br>Back      | Update                                                                           | Dutput Print Display PDF Sa | ve Email | C)<br>Schedule | Output/Post |            |  |                       |          |
| New Capit      | New Capital Assets [KDE   TRAIN   02/16] > Activate Assets [KDE   TRAIN   02/16] |                             |          |                |             |            |  |                       |          |
| Activation     |                                                                                  |                             |          |                |             |            |  |                       |          |
| Activa         | ate non-capitalize                                                               | ed assets                   |          |                |             |            |  |                       |          |
| Use b          | ook value for ass                                                                | ets with prior depreciation |          |                |             |            |  |                       |          |
| Capital Assets |                                                                                  |                             |          |                |             |            |  |                       |          |
| Select         | Asset                                                                            | Description                 | Class    | Sub-class      | Location    | Department |  | Amount Effective date | Year Per |
|                | 10984                                                                            | test                        | 30       | 310            | 010         | 1100       |  | 5,000.00 02/21/2024   | 2024 8   |
|                |                                                                                  |                             |          |                |             |            |  |                       |          |

## **Required General Ledger Accounts**

Gain/Loss accounts will automatically be assigned to assets when running the faactimp program using the faassign.txt file. For the faactimp program to work correctly, the following general ledger accounts are required in Munis.

| Required/<br>Optional | ACCT<br>TYPE | ORG | OBJ  | ACCOUNT DESCRIPTION                                             |
|-----------------------|--------------|-----|------|-----------------------------------------------------------------|
| Required              | R            | 880 | 5311 | Sale Proceeds/Loss (Land and/or Improvements)                   |
| Required              | R            | 880 | 5331 | Sale Proceeds/Loss (Buildings)                                  |
| Required              | R            | 880 | 5341 | Sale Proceeds/Loss (Machinery, Equipment, Furniture & Fixtures) |
| Required              | R            | 810 | 1930 | Gain/Loss on Sale of Assets (Food Service)                      |
| Optional*             | R            | 820 | 1930 | Gain/Loss on Sale of Assets (Day Care Assets)                   |
| Optional*             | R            | 840 | 1930 | Gain/Loss on Sale of Assets (Adult Education)                   |

\*Only applicable to districts that use Day Care or Adult Education Funds.

## Appendix A

Tyler added increased functionality in Munis v2019.1 to the Sub-Class Codes used in Capital Assets, formally known as Fixed Assets. In older versions of Enterprise ERP, the 'Depreciate' flag field was blank for all classes except for Land (10). The depreciate fields all defaulted to 'N' during the v2019 upgrade and should be updated to 'Y'.

Only New Assets that are manually entered, versus Capital Asset Work File Maintenance, are impacted by this change. When entering a New Asset manually the user will receive the following pop-up message:

| Vew Capital Assets                                                                                                    |                |    |  |  |  |  |  |
|----------------------------------------------------------------------------------------------------|----------------|----|--|--|--|--|--|
| Subclass 310 has a default depreciate value of 'N'<br>which differs from the current depreciate value of 'Y'.<br>Overwrite the current depreciate value with the default depreciate value? |                |    |  |  |  |  |  |
|                                                                                                    | Yes, Overwrite | No |  |  |  |  |  |

An update is required to those sub-class codes to ensure all classes except for 'Land', 'Construction Work in Progress', and 'Leased' have their depreciation flag set to 'Y'.

## Update Sub-Class Codes

Select: Financials > Capital Assets > Setup > Sub-Class Codes

- 1. Select **Search** and **Accept** to view all codes.
- 2. Using the list below, all codes in EERP except for 'Land' and 'Construction Work in Progress' must be updated.
- 3. Select **Update** and mark the 'Depreciate' box.
- 4. Select Accept to Save.

| Class                               | Code | Description             |
|-------------------------------------|------|-------------------------|
| (20) BUILDINGS & BUILDING IMPROVEME | 210  | BUILDINGS               |
| (20) BUILDINGS & BUILDING IMPROVEME | 220  | PORTABLE BUILDINGS      |
| (20) BUILDINGS & BUILDING IMPROVEME | 230  | BUILDING IMPROVEMENTS   |
| (20) BUILDINGS & BUILDING IMPROVEME | 240  | CARPET/TILE REPLACEMENT |
| (30) TECHNOLOGY EQUIPMENT           | 310  | KETS TECHNOLOGY         |
| (30) TECHNOLOGY EQUIPMENT           | 320  | NON-KETS TECHNOLOGY     |
| (30) TECHNOLOGY EQUIPMENT           | 330  | COPIERS                 |
| (40) VEHICLES                       | 410  | SCHOOL BUSES            |
| (40) VEHICLES                       | 420  | OTHER VEHICLES          |
| (41) LEASED VEHICLES                | 421  | LEASED VEHICLES         |

| Class                  | Code | Description             |
|------------------------|------|-------------------------|
| (41) LEASED VEHICLES   | 422  | LEASED SCHOOL BUSES     |
| (50) GENERAL EQUIPMENT | 510  | ROLLING STOCK           |
| (50) GENERAL EQUIPMENT | 520  | FOOD SERVICE            |
| (50) GENERAL EQUIPMENT | 530  | FURNITURE & FIXTURES    |
| (50) GENERAL EQUIPMENT | 540  | AUDIO-VISUAL EQUIPMENT  |
| (50) GENERAL EQUIPMENT | 550  | OTHER GENERAL EQUIPMENT |
| (51) LEASED EQUIPMENT  | 551  | LEASED EQUIPMENT        |

| Capital /                                                                                                | Asset S                                                                                                    | ubclas   | ses [KI | DE   TR        | AIN   02    | /16]                                                                                              |                     |            |                  |               |               |
|----------------------------------------------------------------------------------------------------|----------------------------------------------------------------------------------------------------|----------|---------|----------------|-------------|---------------------------------------------------------------------------------------------------|---------------------|------------|------------------|---------------|---------------|
| X Q<br>Close Search                                                                                      | Browse                                                                                                    | +<br>Add | Update  | <b>D</b> elete | →<br>Output | rint                                                                                              | <b>O</b><br>Display | PDF<br>PDF | <b>B</b><br>Save | <b>E</b> mail | C<br>Schedule |
| Capital Asset Subclasses [KDE   TRAIN   02/16]<br>Subclass                                               |                                                                                                    |          |         |                |             |                                                                                                   |                     |            |                  |               |               |
| Class *<br>Subclass *<br>Description *<br>Short description *                                            | Class * (20) BUILDINGS & BUILDING IMPROVEME  Subclass * 240 Carpet/TILE REPLACEMENT Short description * CRP/TILE |          |         |                |             |                                                                                                   |                     |            |                  |               |               |
| Depreciation Composite rate of depreciation Depreciation basis * Remaining Value                         |                                                                                                    |          |         |                |             | Year End         Replacement cost factor       0.00000         Insured value factor       0.00000 |                     |            |                  |               |               |
| Depreciation Conventio                                                                                   | Depreciation Convention Standard  Capital Asset Defaults                                                         |          |         |                |             |                                                                                                   |                     |            |                  |               |               |
| Attributes<br>Commodity<br>Location<br>GIS layer name<br>Useful life<br>Salvage percentage<br>Depreciate | GL Acc                                                                                                    | ounts    | 00000   |                |             |                                                                                                   |                     | •          |                  |               |               |

## Appendix B - New Class and Sub-Class Codes in FY 2023

#### Overview

The Kentucky Department of Education added new object codes to the chart of accounts starting in fiscal year 2023. For those object codes and accounts to be associated with assets in the Capital/Fixed Assets module in EERP, the following items must be added.

#### Add New Asset Class Codes

#### Navigate: Financials > Capital Assets > Set Up > Capital Asset Miscellaneous Codes

Select Add and add the two new class codes. The Code Type should be 'CLAS - CLASS CODE'.

| Code Type Code    |    | Description      | Short Desc |  |  |
|-------------------|----|------------------|------------|--|--|
| CLAS - CLASS CODE | 41 | LEASED VEHICLES  | LEASED VEH |  |  |
| CLAS - CLASS CODE | 51 | LEASED EQUIPMENT | LEASED EQU |  |  |
|                   |    |                  |            |  |  |

Example:

| \$~ ·                         | Capita             | Asset    | Miscel   | laneou | s Code      | s [KDE] |            |
|-------------------------------|--------------------|----------|----------|--------|-------------|---------|------------|
| <b>E</b><br>Back              | <b>Q</b><br>Search | Browse   | +<br>Add | Update | X<br>Delete | Dutput  | 🖶<br>Print |
| Miscellane                    | ous code           | detail   |          |        |             |         |            |
| Code type * CLAS - CLASS CODE |                    |          |          |        | •           |         |            |
| Code *                        | 51                 |          |          |        |             |         |            |
| Description                   | n* LEASED          | EQUIPMEN | Г        |        |             |         |            |
| Short desc                    | * LEASED           | EQU      |          |        |             |         |            |

### Add New Subclass Codes

#### Navigate: Financials > Capital Assets > Set Up > Sub-Class Codes

Select **Add** and add the three new sub-class codes making sure to assign them to the proper class code. Add the Useful Life to the attributes at the bottom of the record.

| Class                 | Subclass | Description         | Useful Life |
|-----------------------|----------|---------------------|-------------|
| (41) LEASED VEHICLES  | 421      | LEASED VEHICLES     | 5           |
| (41) LEASED VEHICLES  | 422      | LEASED SCHOOL BUSES | 10          |
| (51) LEASED EQUIPMENT | 551      | LEASED EQUIPMENT    | 10          |

\*Leased items would only be depreciated if the asset is to be owned by the district at the end of the lease. Because of this, it is suggested to NOT flag these subclasses to depreciate in the Capital Asset Sub-class Codes program. Assets can however be individually flagged to depreciate when added to Munis should they qualify to be depreciated.

| Exampto.              |            |          |           |                |                         |               |                         |            |        |              |                |       |
|-----------------------|------------|----------|-----------|----------------|-------------------------|---------------|-------------------------|------------|--------|--------------|----------------|-------|
| 🔆 Capital             | Asset S    | ubclas   | ses [KI   | DE   TR        | RAIN   02               | 2/16]         |                         |            |        |              |                | ٠     |
| X Q<br>Close Search   | Browse     | +<br>Add | Update    | <b>D</b> elete | Output                  | <b>P</b> rint | <b>O</b><br>Display     | PDF        | Save   | <b>Email</b> | C)<br>Schedule | Audit |
| Capital Asset Subcla  | asses [KDE | TRAIN    | 02/16]    |                |                         |               |                         |            |        |              |                |       |
| Subclass              |            |          |           |                |                         |               |                         |            |        |              |                |       |
| Class *               | (41) LEAS  | SED VEHI | CLES      |                |                         | •             |                         |            |        |              |                |       |
| Subclass *            | 421        |          |           |                |                         |               |                         |            |        |              |                |       |
| Description *         | LEASED \   | /EHICLES | \$        |                |                         |               |                         |            |        |              |                |       |
| Short description *   | LEASED \   | /EH      |           |                |                         |               |                         |            |        |              |                |       |
| Depreciation          |            |          |           |                |                         |               | Ye                      | ar End     |        |              |                |       |
| Composite rate of dep | reciation  | 0.00000  |           |                | Replacement cost factor |               |                         | 0.00000    |        |              |                |       |
| Depreciation basis *  |            | Remain   | ing Value |                |                         |               | <ul> <li>Ins</li> </ul> | ured value | factor |              | 0.00000        |       |
| Depreciation Conventi | on         | Standar  | d 🔻       | ·              |                         |               |                         |            |        |              |                |       |
| Capital Asset Defau   | lts        |          |           |                |                         |               |                         |            |        |              |                |       |
| Attributes            | GL Acc     | ounts    |           |                |                         |               |                         |            |        |              |                |       |
| Commodity             |            |          |           |                |                         |               |                         |            |        |              |                |       |
| Location              |            |          |           |                |                         |               |                         | -          |        |              |                |       |
| GIS laver name        |            |          |           |                |                         |               |                         |            |        |              |                | -     |
| Useful life           |            | 5        |           |                |                         |               |                         |            |        |              |                |       |
| Salvage percentage    |            | 0.0      | 00000     |                |                         |               |                         |            |        |              |                |       |
| Depreciate            |            | 0.       |           |                |                         |               |                         |            |        |              |                |       |
| Depresiate            |            |          |           |                |                         |               |                         |            |        |              |                |       |

Example:

#### Add New Object Codes

The following object codes should be added via the Chart of Account Segments program.

Navigate: Financials > General Ledger Menu> Set Up/Chart of Accounts > Chart of Accounts Segments

| Object | Туре | Description                    | Short Desc |
|--------|------|--------------------------------|------------|
| 6245   | BA   | LEASED VEHICLES                | LEASED VEH |
| 6246   | BL   | ACCUM DEP - LEASED VEHICLES    | ACDEP LVEH |
| 6255   | BA   | LEASED MACHINERY AND EQUIPMENT | LEASED MAC |
| 6256   | BL   | ACCUM DEP - LEASED MACHINERY   | ACDEP LMAC |

#### Add New Accounts

The following accounts should be added via the Account Master program. The program that assigns GL accounts to New status assets (faactimp) will not assign accounts to leased assets until the below accounts are added.

| Navigata  | Financials >   | General Ledger | Manus Sat  | IIn/Chart of /  | Accountes A | ccount Mastar |
|-----------|----------------|----------------|------------|-----------------|-------------|---------------|
| Navigate. | rillaliciais - | General Leuger | rienu~ Set | υμ/ σπαι τ υι κ | 1000ums- A  | CCOunt master |

| Required/Optional | Account Type | Org | Object | Description                    |
|-------------------|--------------|-----|--------|--------------------------------|
| Required          | Balance      | 80  | 6245   | LEASED VEHICLES                |
| Required          | Balance      | 81  | 6245   | LEASED VEHICLES                |
| Required          | Balance      | 80  | 6246   | ACCUM DEP - LEASED VEHICLES    |
| Required          | Balance      | 81  | 6246   | ACCUM DEP - LEASED VEHICLES    |
| Required          | Balance      | 80  | 6255   | LEASED MACHINERY AND EQUIPMENT |
| Required          | Balance      | 81  | 6255   | LEASED MACHINERY AND EQUIPMENT |
| Required          | Balance      | 80  | 6256   | ACCUM DEP - LEASED MACHINERY   |
| Required          | Balance      | 81  | 6256   | ACCUM DEP - LEASED MACHINERY   |
| Optional*         | Balance      | 82  | 6245   | LEASED VEHICLES                |
| Optional*         | Balance      | 84  | 6245   | LEASED VEHICLES                |
| Optional*         | Balance      | 82  | 6246   | ACCUM DEP - LEASED VEHICLES    |
| Optional*         | Balance      | 84  | 6246   | ACCUM DEP - LEASED VEHICLES    |
| Optional*         | Balance      | 82  | 6255   | LEASED MACHINERY AND EQUIPMENT |
| Optional*         | Balance      | 84  | 6255   | LEASED MACHINERY AND EQUIPMENT |
| Optional*         | Balance      | 82  | 6256   | ACCUM DEP - LEASED MACHINERY   |
| Optional*         | Balance      | 84  | 6256   | ACCUM DEP - LEASED MACHINERY   |

\*Only applicable to districts that use Day Care or Adult Education Funds.

### Depreciation

Leased items would only be depreciated if the asset is to be owned by the district at the end of the lease. When adding a New Asset and the sub-class is not marked to depreciate, the following message will appear:

| New Capital Assets                                                                                                    |   |
|----------------------------------------------------------------------------------------------------|---|
| Subclass 422 has a default depreciate value of 'N'<br>which differs from the current depreciate value of 'Y'.<br>Overwrite the current depreciate value with the default depreciate value | ? |
| Yes, Overwrite No                                                                                                    |   |

Selecting 'Yes, Overwrite' will set the asset to NOT depreciate. If you wish to depreciate the asset, you will select 'No'.

On the New Asset record, the Depreciate flag can be found on the Financials Tab and then under Summary:

| New Capital Asse                                                                                                    | ets [KDE   TRAIN   0                           | 02/16]                |                                            |                                                                                                    |                   |             |    |
|----------------------------------------------------------------------------------------------------|------------------------------------------------|-----------------------|--------------------------------------------|----------------------------------------------------------------------------------------------------|-------------------|-------------|----|
| Capital Asset                                                                                                    |                                                |                       |                                            |                                                                                                    |                   |             |    |
| Number *                                                                                                    | 20300477                                       |                       |                                            |                                                                                                    |                   |             |    |
|                                                                                                    |                                                |                       |                                            |                                                                                                    |                   |             |    |
| Status                                                                                                    | New                                            | -                     |                                            | Description *                                                                                                    | LEASED SCHOOL BUS | SES         |    |
| Class *                                                                                                    | 41                                             | LEASED VEHICLES       |                                            | Parent                                                                                                    |                   |             |    |
| Subclass *                                                                                                    | 422                                            | LEASED SCHOOL BUSES   |                                            | Type *                                                                                                    | Governmental      | <b>~</b>    |    |
| Commodity                                                                                                    |                                                |                       |                                            | Tag number                                                                                                    | 20300477          |             |    |
|                                                                                                    |                                                |                       |                                            | Serial/Parcel                                                                                                    |                   |             |    |
|                                                                                                    | anacations                                     |                       |                                            |                                                                                                    |                   |             |    |
| Dending to:                                                                                                    | ansactions                                     |                       |                                            |                                                                                                    |                   |             | 2  |
| Pending tra                                                                                                    |                                                |                       |                                            |                                                                                                    |                   |             | *0 |
| Attributes                                                                                                    | Financial                                      | Maintenance/Insurance | e Memos                                    | Image Subsidiary                                                                                                    | Assets EAM        | Work Orders | *0 |
| Attributes                                                                                                    | Financial                                      | Maintenance/Insurance | e Memos                                    | Image Subsidiary                                                                                                    | Assets EAM        | Work Orders |    |
| Attributes                                                                                                    | Financial                                      | Maintenance/Insurance | e Memos<br>urces                           | Image Subsidiary                                                                                                    | Assets EAM        | Work Orders | -0 |
| Attributes                                                                                                    | Financial                                      | Maintenance/Insurance | e Memos<br>urces                           | lmage Subsidiary                                                                                                    | Assets EAM        | Work Orders | -0 |
| C Pending tra<br>Attributes<br>Summary<br>Life Cycle                                                                                                    | Financial                                      | Maintenance/Insurance | e Memos<br>urces                           | Image Subsidiary<br>Valuation                                                                                                    | Assets EAM        | Work Orders |    |
| Pending tra     Attributes     Summary     Life Cycle     Acquisition method                                                                                                    | Financial<br>Accounts                          | Maintenance/Insurance | e Memos<br>urces                           | Image Subsidiary Valuation Last appraisal value                                                                                                    | Assets EAM        | Work Orders | ~  |
| Pending tra     Attributes     Summary     Life Cycle     Acquisition metho     Acquisition date                                                                                                    | <b>Financial</b><br>Accounts                   | Maintenance/Insurance | e Memos<br>urces                           | Image Subsidiary Valuation Last appraisal value Start of year value                                                                                         | Assets EAM        | Work Orders | ~  |
| Pending tra      Attributes      Summary      Life Cycle      Acquisition metho      Acquisition fiscal                                                                                                    | Financial       Accounts       od       I year | Maintenance/Insurance | e Memos<br>urces                           | Image Subsidiary Valuation Last appraisal value Start of year value Current book value                                                                      | Assets EAM        | Work Orders | ~  |
| Pending tra      Attributes      Summary  Life Cycle  Acquisition metho Acquisition fiscal Acquisition cost                                                                                                    | Financial<br>Accounts<br>od                    | Maintenance/Insurance | e Memos<br>urces                           | Image Subsidiary Valuation Last appraisal value Start of year value Current book value Estimated salvage value                                              | Assets EAM        | Work Orders | ~  |
| Life Cycle<br>Acquisition metho<br>Acquisition fiscal<br>Acquisition cost<br>Quantity                                                                                                    | Financial       Accounts       od       I year | Maintenance/Insurance | e Memos<br>urces                           | Image Subsidiary Valuation Last appraisal value Start of year value Current book value Estimated salvage va Replacement cost                                | Assets EAM        | Work Orders | ~  |
| Pending tra      Attributes      Summary      Life Cycle      Acquisition method      Acquisition fiscal      Acquisition cost      Quantity      Unit of measure                                                       | Financial       Accounts       od       I year | Maintenance/Insurance | e Memos<br>urces                           | Image Subsidiary Valuation Last appraisal value Start of year value Current book value Estimated salvage va Replacement cost                                | Assets EAM        | Work Orders | ~  |
| Pending tra      Attributes      Summary      Life Cycle      Acquisition methh      Acquisition fiscal      Acquisition cost      Quantity      Unit of measure      Unit cost                                         | Accounts<br>od                                 | Maintenance/Insurance | e Memos<br>urces<br>100,000.00<br>1<br>.00 | Image Subsidiary Valuation Last appraisal value Start of year value Current book value Estimated salvage va Replacement cost Depreciate                     | Assets EAM        | Work Orders |    |
| Pending tra      Attributes      Summary      Life Cycle      Acquisition methh      Acquisition fiscal      Acquisition fiscal      Acquisition cost      Quantity      Unit of measure      Unit cost      Capitalize | Accounts<br>od                                 | Maintenance/Insurance | e Memos<br>urces<br>100,000.00<br>1<br>.00 | Image Subsidiary Valuation Last appraisal value Start of year value Current book value Estimated salvage va Replacement cost Depreciate Depreciation method | Assets EAM        | Work Orders | ~  |